## Gerar Arquivo Texto de Ligações com Hidrômetro

O objetivo desta funcionalidade é gerar arquivo texto de ligações com hidrômetro, por solicitação da CAERN, podendo ser acessada no caminho Cadastro > Arquivos para BBL > Gerar Arquivo Texto de Ligações com Hidrômetro.

O sistema selecionar os imóveis "ativos" e com existência de hidrômetro na instalação de água.

O sistema solicita confirmação da geração do arquivo em formato TXT. Caso o usuário confirme, o sistema gera o arquivo de imóveis ativos, a partir dos imóveis selecionados pelos critérios informados no filtro, classificando pela matrícula do imóvel.

Informe os campos desejados e clique no botão Gerar

| Gsan -> Cadastro -> Arquivos para BBL -> Gerar Arquivo Texto de Ligacoes com Hidrometro |                       |                                           |
|-----------------------------------------------------------------------------------------|-----------------------|-------------------------------------------|
| Gerar Arquivo Texto de Lig                                                              | jacoes com Hidrometro |                                           |
| Para gerar o arquivo texto, informo o                                                   | a dadaa ahaiyo:       |                                           |
| Gerância Regional:                                                                      |                       | _                                         |
|                                                                                         |                       | -                                         |
| Unidade de Negocio:                                                                     |                       | •                                         |
|                                                                                         |                       | ~                                         |
| Localidade Inicial:                                                                     | <b>■</b> K            | 8                                         |
| Setor Comercial Inicial:                                                                | R                     | le la la la la la la la la la la la la la |
| Boto Iniciali                                                                           |                       |                                           |
| Rota Inicial.                                                                           |                       |                                           |
| Sequencial Inicial da Rota:                                                             |                       |                                           |
|                                                                                         | <b>6</b>              |                                           |
| Localidade Final:                                                                       | R                     | le la la la la la la la la la la la la la |
| Setor Comercial Final:                                                                  |                       | N N                                       |
| Setor concretar mai.                                                                    |                       | 9                                         |
| Rota Final:                                                                             |                       |                                           |
| Sequencial Final da Rota:                                                               |                       |                                           |
|                                                                                         |                       |                                           |
|                                                                                         |                       |                                           |
| Limpar                                                                                  |                       | Gerar                                     |
|                                                                                         |                       |                                           |

## **Preenchimento dos campos**

| Campo                      | Orientações para Preenchimento                                                                                                    |  |
|----------------------------|----------------------------------------------------------------------------------------------------|--|
| Gerência Regional          | Selecione uma das opções disponibilizadas pelo sistema.                                                                                                    |  |
| Unidade de Negócio         | Selecione uma das opções disponibilizadas pelo sistema.                                                                                                    |  |
| Localidade Inicial         | Informe o código da localidade, ou clique no botão 🔍, link Pesquisar<br>Localidade, para selecionar a localidade desejada. O nome da localidade<br>será exibido no campo ao lado. |  |
|                            | Para apagar o conteúdo do campo, clique no botão 🕙 ao lado do campo<br>em exibição.<br>Ao digitar o conteúdo do campo, o sistema replica no campo "Localidade                     |  |
|                            | Ao apagar o conteúdo deste campo, o sistema apaga no campo<br>"Localidade Final".                                                                                                 |  |
| Setor Comercial Inicial    | Informe o código do setor comercial, ou clique no botão R, link Pesquisar<br>Setor Comercial, para selecionar o setor desejado. O nome do setor será<br>exibido no campo ao lado. |  |
|                            | Para apagar o conteúdo do campo, clique no botão 🔗 ao lado do campo<br>em exibição.                                                                                               |  |
|                            | Ao digitar o conteúdo do campo, o sistema replica no campo "Setor<br>Comercial Final".                                                                                            |  |
|                            | Ao apagar o conteúdo deste campo, o sistema apaga no campo "Setor<br>Comercial Final".                                                                                            |  |
| Rota Inicial               | Informe a rota inicial.                                                                                                    |  |
| Sequencial Inicial da Rota | Informe o sequencial inicial da rota.                                                                                                    |  |
| Localidade Final           |                                                                                                    |  |

Para apagar o conteúdo do campo, clique no botão 🔗 ao lado do campo em exibição.

Setor Comercial Final

Para apagar o conteúdo do campo, clique no botão 🛇 ao lado do campo em exibição.

| Rota Final               |
|--------------------------|
| Sequencial Final da Rota |

= Tela de Sucesso =

Cad - GerarArqBBL - GerarArqTextoLigHidrom - TelaSucesso.png

## = Funcionalidade dos Botões =

| =Botão     |                                                                                                    |
|------------|----------------------------------------------------------------------------------------------------|
| R          | Ao clicar neste botão, o sistema permite consultar um dado nas bases de dados.                     |
| Ś          | Ao clicar neste botão, o sistema apaga o conteúdo do campo em exibição.                            |
| Limpar.jpg | Ao clicar neste botão, o sistema limpa o conteúdo da tela.                                         |
| Gerar      | Ao clicar neste botão, o sistema comanda a geração do arquivo texto de ligações com<br>hidrômetro. |

## Clique aqui para retornar ao Menu Principal do GSAN

From:

https://www.gsan.com.br/ - Base de Conhecimento de Gestão Comercial de Saneamento

Permanent link:

https://www.gsan.com.br/doku.php?id=ajuda:gerar\_arquivo\_texto\_de\_ligacoes\_com\_hidrometro&rev=1434026001

Last update: 31/08/2017 01:11

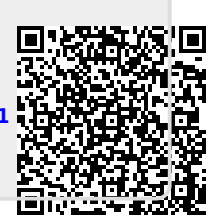